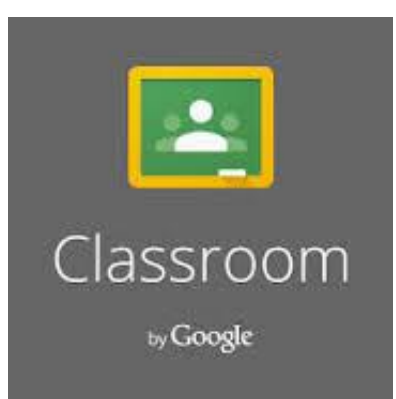

# Google Classroom

#### กรอบแนวคิด

Classroom เปิดให้บริการสำหรับทุกคนที่ใช้ Google Apps for Education เท่านั้น ได้รับการออกแบบมา เพื่อช่วยให้ครูสามารถสร้างและเก็บงานได้โดยไม่ต้องสิ้นเปลืองกระดาษ มีคุณลักษณะที่ช่วยประหยัดเวลา เช่น สามารถทำสำเนาเอกสาร Google สำหรับนักเรียนแต่ละคนได้ โดยระบบจะสร้างโฟลเดอร์ Classroom ไว้ใน Drive ของแต่ละคน เพื่อเก็บรวบรวมและจัดระเบียบงานให้โดยอัตโนมัติ นักเรียนสามารถติดตามว่ามีงานอะไรบ้าง ที่ใกล้ครบกำหนดส่งงาน และเริ่มทำงานได้ด้วยการคลิกเพียงครั้งเดียว ครูสามารถดูว่าใครทำงานเสร็จหรือยังไม่ เสร็จได้อย่างรวดเร็ว ตลอดจนสามารถตรวจงานและให้คะแนน พร้อมแสดงความคิดเห็นโดยตรงได้แบบเรียลไทม์ใน Classroom

# วัตถุประสงค์

- 1. เพื่อให้ผู้เข้ารับการอบรมสามารถอธิบายและจัดการห้องเรียนออนไลน์ในฐานะครูได้
- 2. เพื่อให้ผู้เข้ารับการอบรมสามารถอธิบายและจัดการห้องเรียนออนไลน์ในฐานะนักเรียนได้

# เนื้อหา

- 1. การจัดการห้องเรียนออนไลน์ในฐานะครู
  - 1.1 การสร้างห้องเรียนออนไลน์
  - 1.2 การมอบหมายงานให้กับนักเรียน
  - 1.3 การตรวจงานของนักเรียน
- 2. การจัดการห้องเรียนออนไลน์ในฐานะนักเรียน

# ใบความรู้ เรื่อง Google Classrom

# 1. การจัดการห้องเรียนออนไลน์ในฐานะครู

## 1.1 การสร้างห้องเรียนออนไลน์

การเข้าใช้ Google Classroom มีอยู่ 2 วิธี คือ

1) วิธีแรก คลิกที่ปุ่มสลับ Apps 🗰 เลือก Classroom

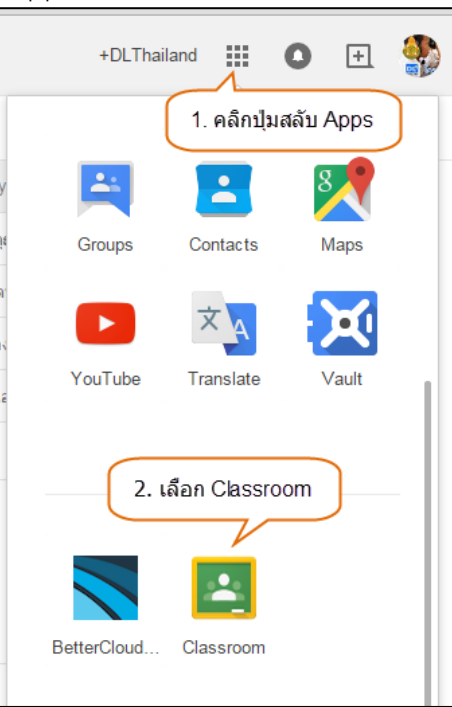

หมายเหตุ : ถ้าหากอยู่ในหน้า Search จะไม่สามารถเห็น Apps Classroom ต้องสลับไปยัง Apps อื่นๆ ก่อน เช่น Google Drive หรือ Gmail

- 2) วิธีที่สอง พิมพ์ URL โดยตรงเข้าไปที่ <u>http://classroom.google.com</u>
- 3) ในการเข้าใช้งานครั้งแรก ระบบจะให้เลือกสถานะว่าเป็น STUDENT (นักเรียน) หรือ TEACHER

(ครูผู้สอน)

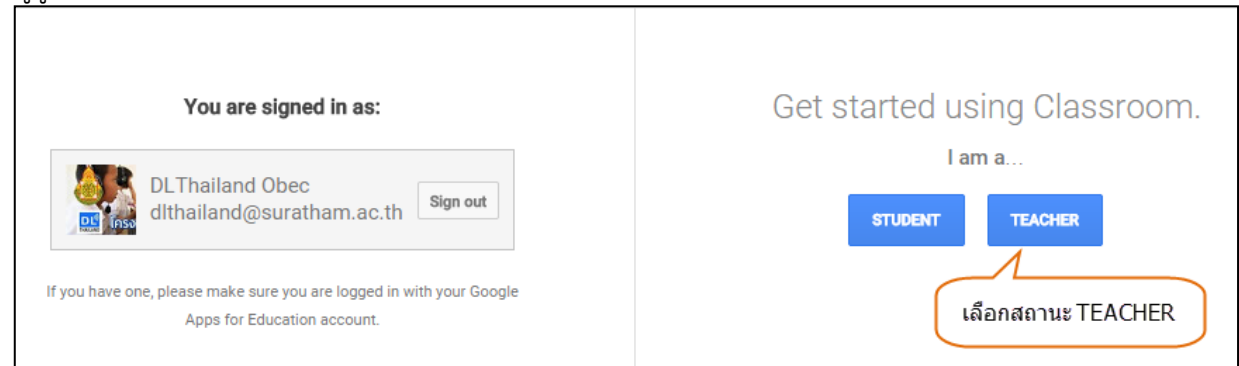

หมายเหตุ : การใช้งาน Google Classroom ระวังตอนเลือกว่าสถานะ เพราะเลือกไปแล้ว จะเปลี่ยนเอง ไม่ได้ ต้องให้ Admin แก้ให้ (Admin ของระบบ Google ของโรงเรียน หรือเขตพื้นที่)

4) หลังจากที่คุณเข้าสู่ระบบของ Google Classroom ในสถานะครูผู้สอนแล้ว จะพบหน้าห้องเรียน หลัก จากนั้นทำการคลิกที่ปุ่มเครื่องหมายบวก 🖿 อยู่ทางมุมขวาด้านบน 5) จากนั้นเลือก Create class (สร้างชั้นเรียน)

| +                           | dithailand@suratham.ac.th |
|-----------------------------|---------------------------|
| 1. คลัก +<br><sub>Joi</sub> | in class                  |
| Cre                         | ate class                 |
| CREATE YOUR                 |                           |
|                             |                           |

6) จะปรากฏหน้าต่างให้ใส่ชื่อ Class name (ชั้นเรียน) และ Section (ชั้นเรียน)

| Create a clas | S      |
|---------------|--------|
| Class name    |        |
| Section       |        |
|               |        |
| CANCEL        | CREATE |

7) ตัวอย่างเช่น ใส่ชื่อวิชา ง31102 การงานพื้นฐาน 2 และชั้นเรียนม.4/8 จากนั้นคลิกปุ่ม CREATE

(สร้าง)

| Create a 1. ใส่ชื่อวิชา |
|-------------------------|
| ง31102 การงานพื้นฐาน2   |
| ม.4/8                   |
| 3. คลิก CREATE          |
| CANCEL CREATE           |
|                         |

8) จะปรากฏหน้าหลักของห้องเรียนวิชา ง31102 การงานพื้นฐาน2 ม.4/8 ขึ้นมา

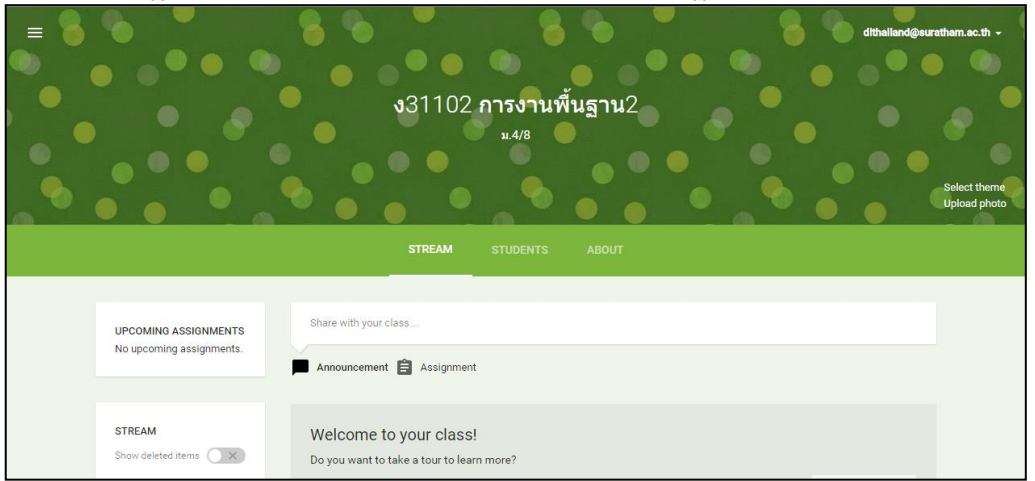

9) ถ้าคุณต้องการเปลี่ยนรูปแบบหน้าหลักของห้องเรียนวิชาของคุณ สามารถทำได้โดยการคลิกที่ Select theme (เลือกธีม)

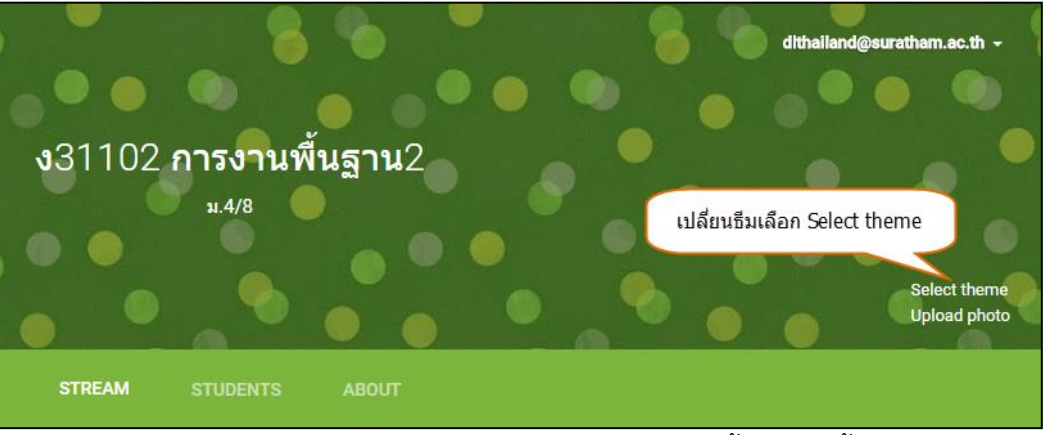

10) จะปรากฏหน้าต่างแกลเลอรีรูปแบบหน้าหลักของห้องเรียนขึ้นมาจากนั้นคุณสามารถเลื่อนดูแกล เลอรี และเลือกภาพที่คุณคิดว่าเหมาะสมกับห้องเรียนวิชาของคุณ

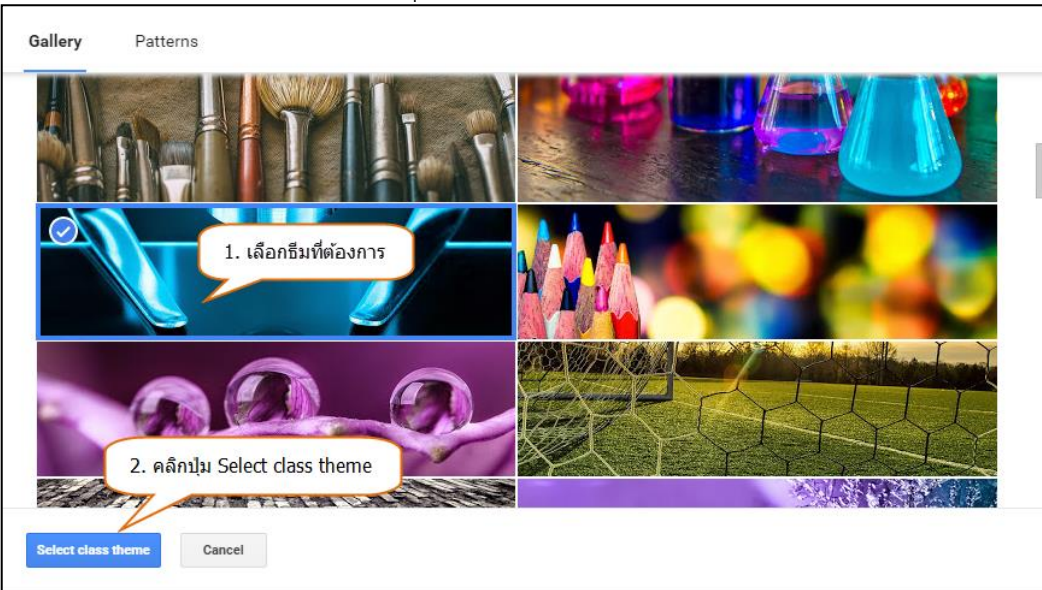

11) เมื่อเลือกได้แล้วทำการคลิกที่ปุ่ม Select theme (เลือกธีมของชั้นเรียน)

12) จะพบว่าหน้าหลักของห้องเรียนวิชาของคุณเปลี่ยนแปลงไป ทั้งรูปภาพและโทนสี

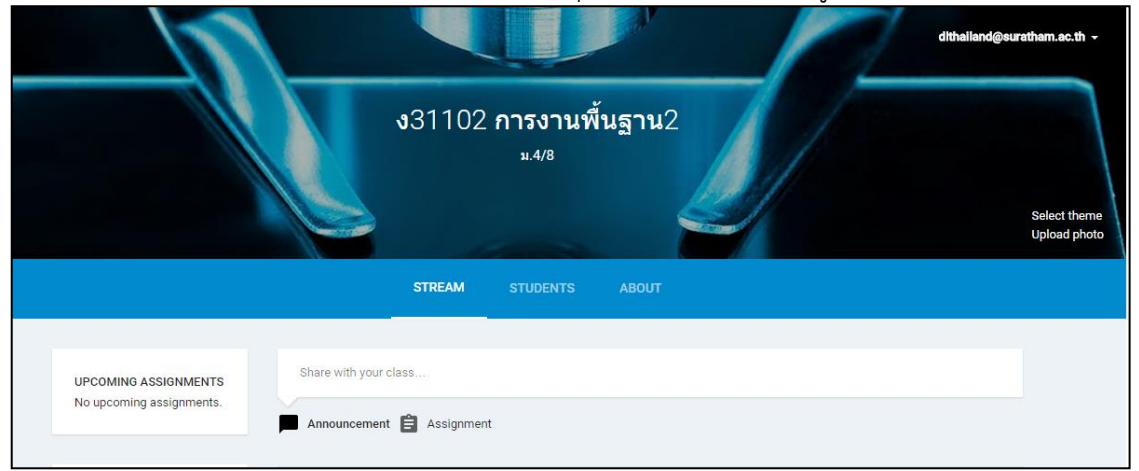

13) ถ้าหากต้องการเปลี่ยนรูปภาพหน้าปกของชั้นเรียน ให้คลิกเลือก Upload photo

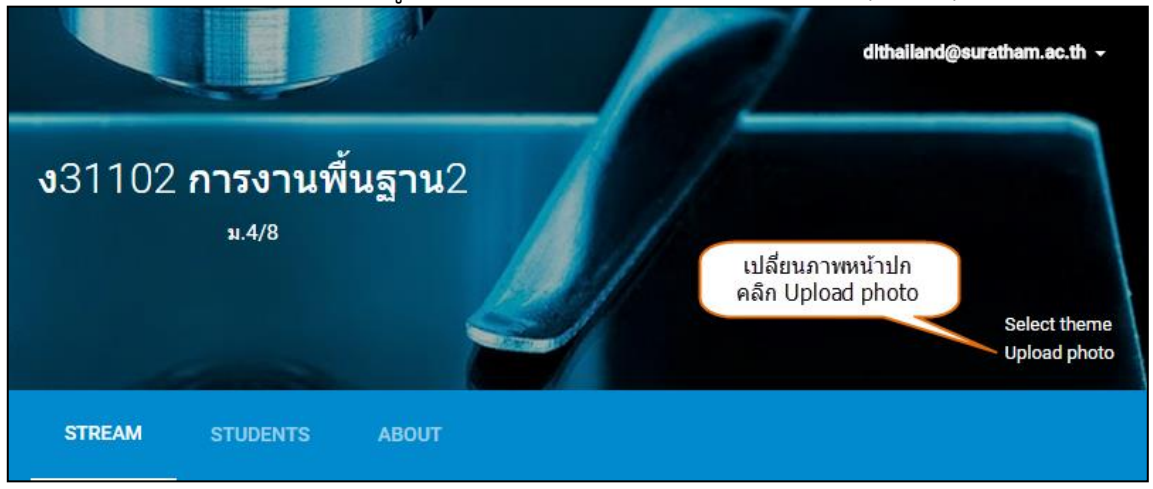

14) จะปรากฏหน้าต่างแกลเลอรี จากนั้นคลิก Select a photo from your computer (เลือก รูปภาพจากคอมพิวเตอร์ของคุณ) หรือจะทำการลากภาพที่ต้องการมาปล่อยที่หน้าต่างนี้ก็ได้

| Gallery<br>Upload                                                                                                    | ×   |
|----------------------------------------------------------------------------------------------------|-----|
| หรือทำการลากภาพจากข้างนอก<br>มาปล่อยไว้ในดำแหน่งนี้ก็ได้<br>Drag a photo her<br>– or –<br>Select a photo from your computer | i i |
| Select class theme Cancel                                                                                                   |     |

15) ปรับขนาดและตำแหน่งของภาพตามต้องการ แล้วคลิกปุ่ม Select class theme (เลือกธีมของชั้น

#### เรียน)

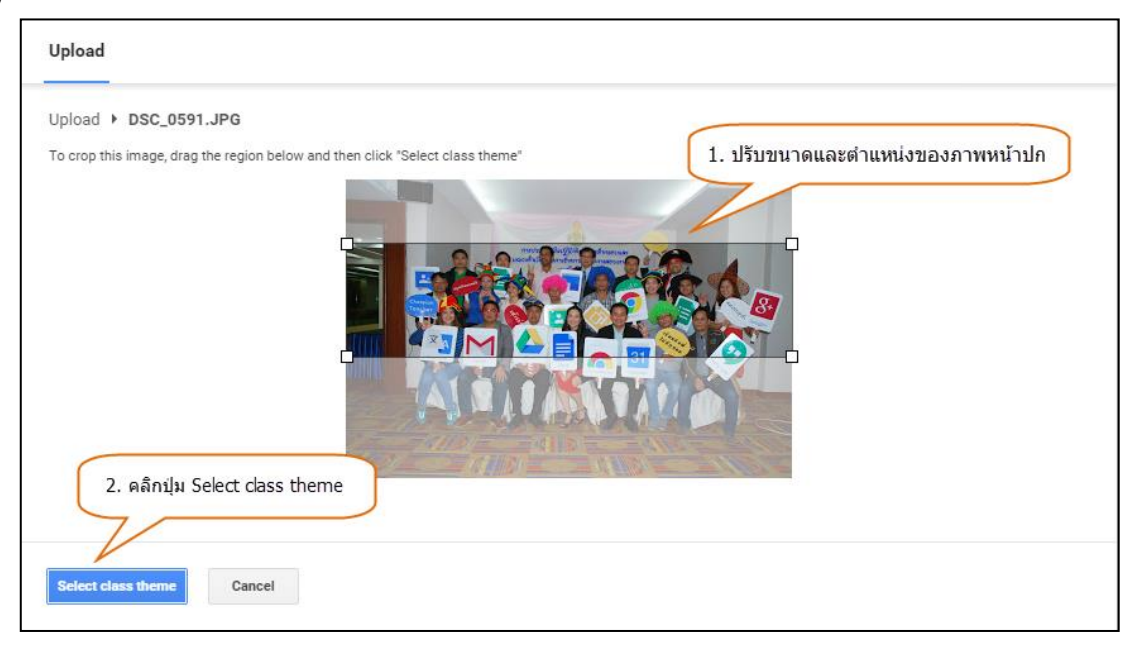

# 16) จะได้ธีมของชั้นเรียนตามรูปภาพที่ได้ทำการเลือกไว้

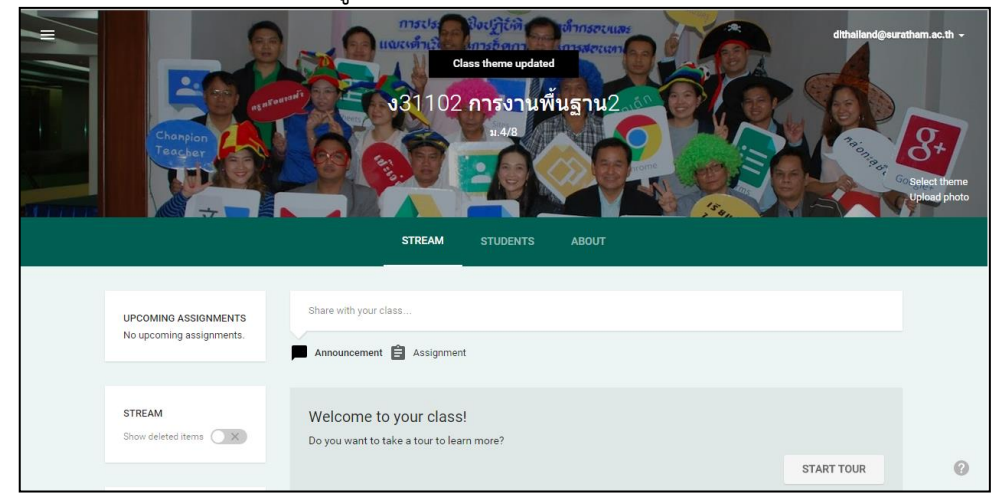

17) ในหน้าหลักของห้องเรียนวิชาของคุณนี้ จะถูกแบ่งออกเป็น 3 ส่วน ด้วยกันคือ

(1) STREAM (สตรีม) เป็นส่วนที่ไว้สำหรับแจ้งข่าวสาร สร้างเอกสารการบ้านให้กับนักเรียน นักเรียนของคุณสามารถดูและโต้ตอบ หรือ อภิปรายกับประกาศที่คุณโพสต์ได้

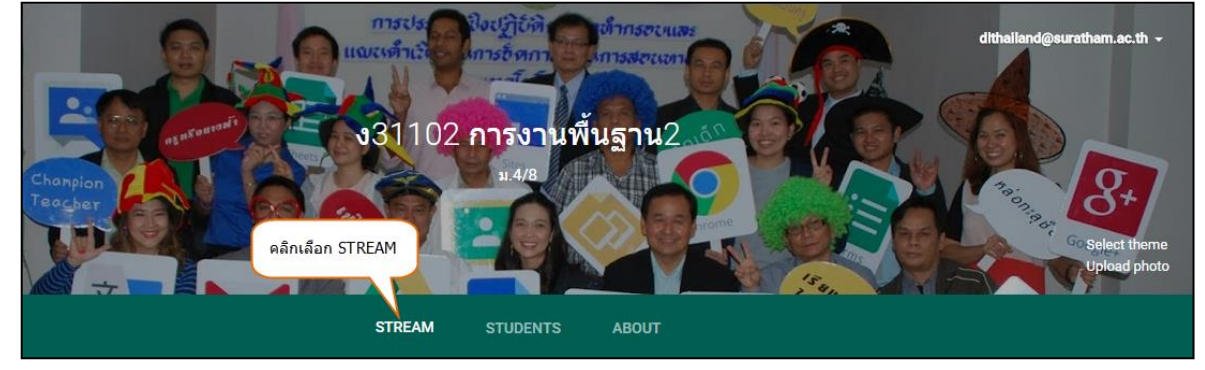

(2) STUDENTS (นักเรียน) เป็นส่วนไว้สำหรับเพิ่มนักเรียนของคุณ ให้สามารถเข้าร่วมชั้นเรียนได้ ซึ่งคุณจะสังเกตได้ว่าที่นี่มีรหัสชั้นเรียนแสดงไว้อยู่ คุณสามารถให้รหัสนี้กับนักเรียนของคุณเพื่อให้พวกเขาเข้าร่วม ชั้นเรียนในวิชานี้ได้เช่นกัน

|                                                   | the sector of the sector of th |
|---------------------------------------------------|----------------------------------------------------------------------------------------------------|
| INVITE ACTIONS -                                  | Students can post and comment - CLASS CODE 94xogy -                                                                                                    |
| 2. คลิกปุ่ม INVITE<br>Invite students or give the | m this code to join: 94xogy                                                                                                    |

หรือคุณจะส่งคำเชิญไปให้นักเรียนแต่ละคนโดยตรงก็ได้ โดยคลิกที่ปุ่ม INVITE (เชิญ) จะปรากฏหน้าต่าง บัญชีรายชื่อผู้ติดต่อของคุณจากนั้นทำการเลือกรายชื่อนักเรียน เมื่อเลือกเสร็จแล้วทำการคลิกที่ปุ่ม Invite Students(เชิญนักเรียน)

| Select students to invite                    | ×                                                              |
|----------------------------------------------|----------------------------------------------------------------|
| Contacts Groups                              |                                                                |
| My contacts 🗢                                | ٩                                                              |
| Select all                                   |                                                                |
| dlthailand_std                               | dlthailand_std@suratham.ac.th                                  |
| ✓          1. คลิกเลือ           Image: stdl | กนักเรียนที่จะเชิญเข้าขึ้นเรียน<br>nailand_std1@suratham.ac.th |
| dlthailand_std2                              | dlthailand_std2@suratham.ac.th                                 |
| dlthailand_std3                              | dlthailand_std3@suratham.ac.th                                 |
| 2. กลึกปุ่ม Invite Students                  |                                                                |
| dithailand_d1 × dithailand_std2 × dithailand | std3 ×                                                         |
| Invite Students Cancel                       |                                                                |

ในกรณีที่คุณจะใช้เป็นแบบรหัสชั้นเรียนคุณสามารถตั้งค่ารหัสได้ โดยคลิกที่ **ร**ตรงคำว่า CLASS CODE (รหัสของชั้นเรียน) จากนั้นถ้าคุณต้องการที่จะเปลี่ยนรหัสใหม่ ให้คุณทำการเลือก Reset (รีเซ็ต) หรือถ้าคุณต้องการ ปิดการใช้งานรหัส ให้คุณทำการเลือก Disable (ปิดใช้)

| <b>INVITE</b> A | CTIONS 👻 Students ca                     | n post and comment 👻 CLASS CODE 94xogy 👻 |
|-----------------|------------------------------------------|------------------------------------------|
|                 | คลิก Reset เพื่อเปลี่ย                   | านรหัสขั้นเรียนใหม่ Reset                |
|                 | Invite students or give them this code t | to join: 94xogy                          |
|                 | คลิก Disable เท็                         | <i>่</i> อปิดการใช้งานรหัสชั้นเรียน      |
|                 |                                          |                                          |

(3) ABOUT (เกี่ยวกับ) เป็นส่วนไว้สำหรับแสดงเนื้อหารายละเอียดวิชา และโฟลเดอร์ชั้นเรียน ซึ่งจะถูกสร้างโดยอัตโนมัติอยู่บน Google Drive เพื่อใช้สำหรับจัดเก็บไฟล์จากนักเรียนในชั้นเรียนของคุณ

|                     | STREAM                        | STUDENTS           | ABOUT                 |      |
|---------------------|-------------------------------|--------------------|-----------------------|------|
| 2.                  | ใส่ชื่อวิชา                   |                    | 1. คลิกเลือก ABOUT    |      |
| Title (optional     | )<br>ional) 3. ใส่คำอธิบา     | ยรายวิชา หรือคำอธิ | บายเกี่ยวกับขั้นเรียน |      |
| Room                | Where does the class meet? (o | optional)          | 4. ใส่ห้องที่ใช้เรียน |      |
| Teacher email       | dlthailand@suratham.ac        | .th                |                       |      |
| Google Drive folder | 🔳 ง31102 การงานพื้นฐาน2 ม     | 1.4/8              |                       |      |
|                     |                               |                    | CANCEL                | SAVE |

# เมื่อกรอกข้อมูลเสร็จเรียบร้อยแล้ว ทำการคลิกปุ่ม SAVE (บันทึก)

|                                                | การเทคโนโลยีสารสนเทศการดิดต่อสื่อสาร ค้นห                                              | าข้อมูลผ่านอินเตอร์เน็ต การใช้คอมพิวเตอร์ในการประมวลผลข้อมูล                                                         |
|------------------------------------------------|----------------------------------------------------------------------------------------|----------------------------------------------------------------------------------------------------|
| ให้เป็นสารสนเทศ และนำเส                        | สนองาน ข้อปฏิบัติสำหรับผู้ใช้เทคโนโลยีสารสน                                            | แทศ                                                                                                    |
| ปฏิบัติการติดต่อสือสา                          | is ค้นหาข้อมูลผ่านอินเตอร์เน็ต  ใช้คอมพิวเตอร์ใ1                                       | .นการประมวลผลข้อมูลให้เป็นสารสนเทศ ประยุกต์ใช้คอมพิวเตอร์ช่ว                                                         |
| สร้างชนงานหรอเครงงาน                           | นักใจในเรื่ององค์ประกอบของระบบเสอรสมเหตุ อ                                             | งด์ประกอบและหม่ลังความช่วงกามพิวเตอร์ ระบบสื่อสวรข้อมา                                                               |
| เพอเหมครามรูครามเข<br>สำหรับเครือข่ายคอบพิวเตอ | มาเจเนเรยงองคบระกอบของระบบตารตนเพค อง<br>อร์ การแก้ปักหาด้ายกระบาบการเทคโบโลยีสารล     | งคบระกอบและทลกการทางานของคอมพรเตอร ระบบลอล เรขอมูล<br>สายทศ. การประบาลผลข้อมลให้เป็นสารสายทศเพื่อประกอบการตัดสิบ     |
| ใจเพื่อการนำเสนองาน กา                         | รร การแกษญิต พระกระธรณการและ และแรง<br>เรติดต่อสื่อสาร ค้นหาข้อมลผ่านอินเตอร์เน็ตอย่าง | าแกด การประมวณผลของสู่แก่การแล้ว และปลับดิตามระเบียบข้อ<br>หมืดณธรรม มีจิตสำนึก ความรับผิดชอบ และปลับดิตามระเบียบข้อ |
| บังคับของระบบที่ใช้งาน                         |                                                                                        | ······································                                                                               |
|                                                |                                                                                        |                                                                                                    |
|                                                |                                                                                        |                                                                                                    |
|                                                |                                                                                        |                                                                                                    |
| Room                                           | ห้องปฏิบัติการตอมพิวเตอร์?                                                             |                                                                                                    |
| Room                                           | ห้องปฏิบัติการคอมพิวเตอร์2                                                             |                                                                                                    |
| Room<br>Teacher email                          | ห้องปฏิบัติการคอมพิวเตอร์2<br>❤ dithailand@suratham.ac.th                              |                                                                                                    |
| Room<br>Teacher email                          | ห้องปฏิบัติการคอมพิวเตอร์2<br>🎽 dithailand@suratham.ac.th                              |                                                                                                    |
| Room<br>Teacher email                          | ห้องปฏิบัติการคอมพิวเตอร์2                                                             | เมื่อใส่ข้อมูลครบแล้ว คลิกปุ่ม SAVE                                                                                  |

# ผลลัพธ์ที่ได้หลังจากคลิกที่ปุ่มบันทึก (SAVE)

| รหัสวิชา ง3110                                                                                  | 2 การงานพื้นฐาน2                                                                                                    |
|-------------------------------------------------------------------------------------------------|----------------------------------------------------------------------------------------------------|
| ศึกษาองค์ประกอบของระ<br>ปัญหาด้วยกระบวนการเท<br>สารสนเทศ และนำเสนอง                             | ะบบสารสนเทศ องค์ประกอบและหลักการทำงานของคอมพีวเตอร์ ระบบสื่อสารข้อมูลส่าหรับเครือข่ายคอมพีวเตอร์ การแก้<br>เคโนโลยีสารสนเทศการติดต่อสื่อสาร คันหาข้อมูลผ่านอินเตอร์เน็ต การใช้คอมพีวเตอร์ในการประมวลผลข้อมูลให้เป็น<br>งาน ข้อปฏิบัติสำหรับผู้ใช้เทคโนโลยีสารสนเทศ                                                            |
| ปฏิบัติการติดต่อสื่อสาร ค่<br>ชิ้นงานหรือโครงงาน                                                | โนหาข้อมูลผ่านอินเตอร์เน็ต ใช้คอมพิวเตอร์ในการประมวลผลข้อมูลให้เป็นสารสนเทศ ประยุกต์ใช้คอมพิวเตอร์ช่วยสร้าง                                                                                                    |
| เพื่อให้มีความรู้ความเข้าใ<br>เครือข่ายคอมพิวเตอร์ กา<br>การนำเสนองาน การติดต่<br>ระบบที่ใช้งาน | ใจในเรื่ององค์ประกอบของระบบสารสนเทศ องค์ประกอบและหลักการทำงานของคอมพิวเตอร์ ระบบสื่อสารข้อมูลสำหรับ<br>รแก่ปัญหาด้วยกระบวนการเทคโนโลยีสารสนเทศ การประมวลผลข้อมูลให้เป็นสารสนเทศเพื่อประกอบการดัดสินใจ เพื่อ<br>่อสื่อสาร ค้นหาข้อมูลผ่านอินเตอร์เน็ตอย่างมีคุณธรรม มีจิตส่านึก ความรับผิดชอบ และปฏิบัติตามระเบียบข้อบังคับของ |
| Room                                                                                            | ห้องปฏิบัติการคอมพิวเตอร์2                                                                                                    |
| Teacher email                                                                                   | V dlthailand@suratham.ac.th                                                                                                    |
| Google Drive folder                                                                             | เพลเดอรเกบ เพลงานตางๆ ที่เช่น<br>Google Classroom                                                                                                    |

้ หมายเหตุ : ครูสามารถเข้าไปดูงานทั้งหมดที่นักเรียนส่งคืนมาให้ที่โฟลเดอร์ Google Drive ซึ่งระบบจะ สร้างโฟลเดอร์แยกตามใบงานที่ครูมอบหมาย

#### 1.2 การมอบหมายงานให้กับนักเรียน

ตอนนี้ลองมาดูที่วิธีการมอบหมายงาน สำหรับนักเรียนในห้องเรียนวิชาของคุณ

 ณ ตอ<sup>2</sup>นนี้คุณอยู่ในหน้าของ STREAM (สตรีม) ซึ่งเป็นส่วนที่ไว้สำหรับแจ้ง Announcement (ข่าวสาร ประกาศ) Assignment (สร้างงาน) ให้กับนักเรียน ซึ่งนักเรียนของคุณสามารถมองเห็นและโต้ตอบ หรือ อภิปรายกับประกาศที่คุณโพสต์ได้

|         |          | STREAL          | и        | STUDENTS | ABO | UT |  |      |    |      |
|---------|----------|-----------------|----------|----------|-----|----|--|------|----|------|
| Share \ | with you | คลิก<br>r class | เลือก ST | REAM     |     |    |  |      |    |      |
| 0       | ٥        | 0 00            |          |          |     |    |  | CANC | EL | POST |

2) แต่ในกรณีนี้ต้องการที่จะสร้าง Assignment (งาน) ดังนั้นจะเปลี่ยนจากส่วนที่เป็น Announcement (การประกาศ) มาเป็น Assignment (งาน) แทน

|                   | ๆ คลิกเลือก Assignment | CANCEL | POST |
|-------------------|------------------------|--------|------|
|                   |                        |        |      |
| Announcement 🛱 As | signment               |        |      |

3) เมื่อคลิกที่ Assignment(งาน) คุณจะพบหน้าต่างของการกรอกรายละเอียดของงานให้คุณทำการ เพิ่มคำอธิบาย โดยการใส่ชื่องาน และคำอธิบายงานของคุณลงไปในช่องดังกล่าว

| ใบงาน<br>ให้นักเ | เที่ 1 พ.ร.<br>รียนศึกษ | บ. คอมพี<br>าข้อมูล เ | เดอร์ 1. ใส่ชื่อง<br>.ร.บ. ว่าด้วยการกระทำความผิด | าน | < | 2. ใส่รายละเอียดขอ | งงาน   |
|------------------|-------------------------|-----------------------|---------------------------------------------------|----|---|--------------------|--------|
| Due _            | Mar 27                  | 7, 2015               | Add time                                          |    |   |                    |        |
| U                | ۵                       | ٥                     | 0-0                                               |    |   | CANCEL             | ASSIGN |

4) จากนั้นคุณสามารถเลือกกำหนดวันส่งงานที่มอบหมายได้

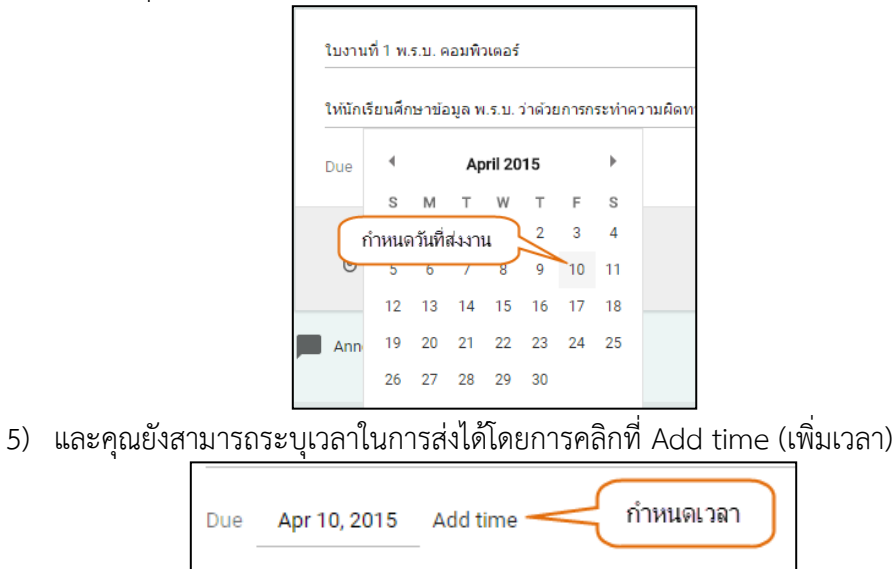

 นอกจากนั้น คุณยังสามารถแนบเอกสารที่เกี่ยวข้องกับงานนี้ได้ เพื่อใช้เป็นตัวอย่าง หรือกำหนด แนวทางให้กับนักเรียน ในที่นี้คลิกที่สัญลักษณ์ สำหนับแนบเอกสารที่เป็นไฟล์ต้นแบบที่เก็บอยู่ใน Drive

| ให้นักเรีย | มศึกษาข้อมูล พ.ร.: | บ. ว่าด้วยการกระท่ | าความผิดทางค | อมพิวเตอร์ พ.ศ | ศ.2550 |
|------------|--------------------|--------------------|--------------|----------------|--------|
| 6          |                    |                    |              |                |        |
| Due        | คลิกเพื่อแนบไห     | √ล์ที่อยู่ใน Drive |              |                |        |
| <u> </u>   | <u>م</u> ر         |                    |              |                |        |
|            | V                  |                    |              |                |        |
| -          | /                  |                    |              |                |        |

7) เลือกไฟล์งานที่ต้องการแนบประกอบให้นักเรียน หลังจากนั้นคลิกปุ่ม Add (เพิ่ม)

| Insert files using                                                  | Google Drive                |                        |                   | ×                 |
|---------------------------------------------------------------------|-----------------------------|------------------------|-------------------|-------------------|
| Upload My Drive                                                     | Starred                     |                        |                   |                   |
|                                                                     |                             | ÷ Q                    |                   | ≡ ÅZ              |
| ∎ googl€ 1. เลือ                                                    | กไฟล์งานที่ต้องการแนบประกอบ | Form                   | Classroom         |                   |
|                                                                     |                             |                        |                   |                   |
| ≡ ใบงานที่ 1 พ.ร.บ. ค                                               | A nithikorn.png             | King Untitled document | Untitled document | Untitled spreadsh |
| ระบับให้การสาร<br>ที่สารสาร<br>การสาร<br>การสาร<br>การสาร<br>การสาร | ม Add                       |                        |                   |                   |
| Add Cancel                                                          |                             |                        |                   |                   |

8) เมื่อทำการแนบไฟล์เอกสารแล้ว จะปรากฏรายการของไฟล์เอกสารที่แนบไว้ขึ้นมา

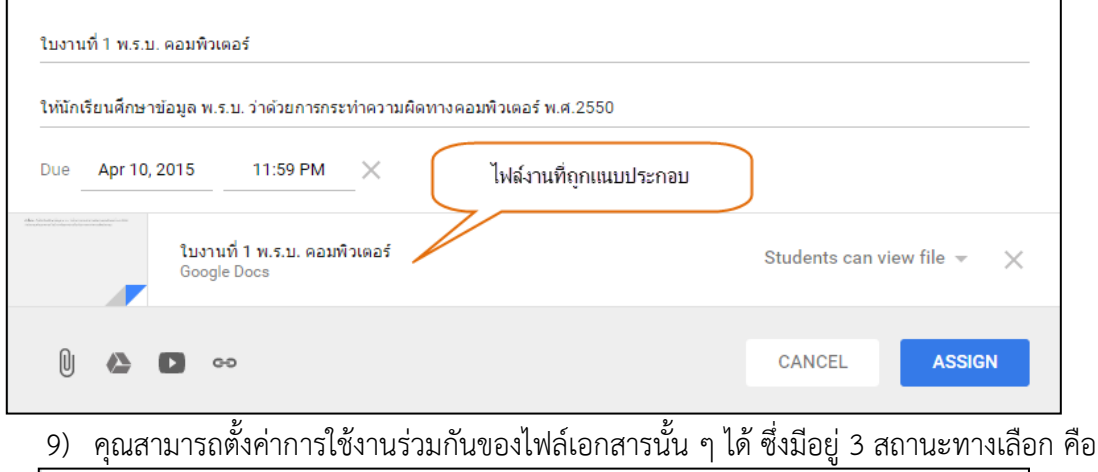

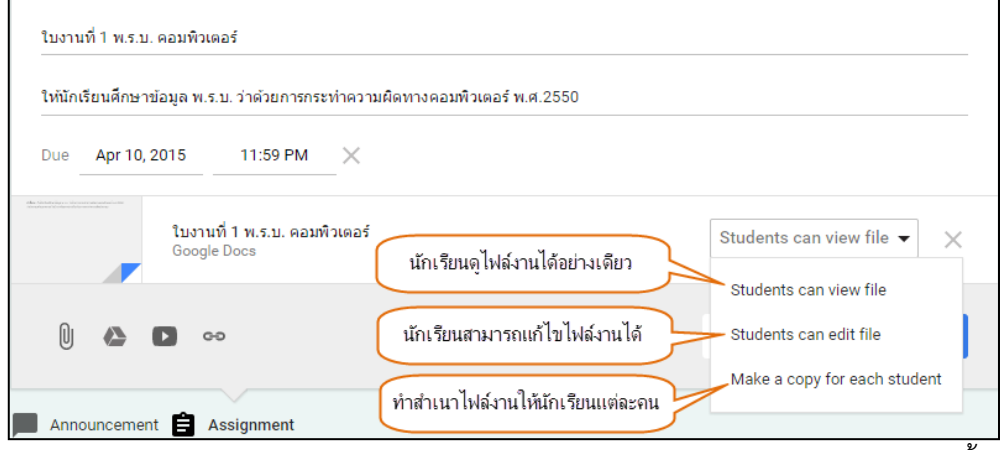

(1) Students can view file (นักเรียนสามารถดูไฟล์) หมายความว่านักเรียนทั้งหมดสามารถ ดูไฟล์ ,ดาวน์โหลดและพิมพ์ออกมา แต่ไม่สามารถที่จะเปลี่ยนแปลงแก้ไขใด ๆ ได้

(2) Students can edit file (นักเรียนสามารถแก้ไขไฟล์) หมายความว่า นักเรียนสามารถ แก้ไขไฟล์นี้จะเป็นประโยชน์เมื่อคุณต้องการให้นักเรียนได้ทำงานร่วมกันในเอกสารฉบับเดียว

(3) Make a copy for each student (ทำสำเนาสำหรับนักเรียนแต่ละคน)ซึ่งจะช่วยให้การ ทำงานของนักเรียนเป็นรายบุคคลบนสำเนาของแต่ละบุคคลของไฟล์ของนักเรียนเอง

10) ในกรณีนี้เลือกเป็น Make a copy for each student (ทำสำเนาสำหรับนักเรียนแต่ละคน) เพื่อกำหนดรูปแบบในการส่งเอกสารให้นักเรียน รวมถึงการจัดระเบียบทางความคิดของนักเรียนอีกด้วย จากนั้นคลิกปุ่ม ASSIGN (มอบหมาย)

| ให้นักเรียนศึกบ | ะาข้อมูล พ.ร.บ. ว่าด้วยการกระทำความผิดทางคอมพิวเตอร์ พ | .ศ.2550                          |
|-----------------|--------------------------------------------------------|----------------------------------|
| Due Apr 1       | 0, 2015 11:59 PM 🔀                                     | คลิกปุ่ม ASSIGN                  |
|                 | ใบงานที่ 1 พ.ร.บ. คอมพิวเตอร์<br>Google Docs           | Make a copy for each student 👻 🚿 |

11) จากนั้น เอกสารการบ้านจะถูกสร้างขึ้นมา ปรากฏที่หน้าหลักของห้องเรียนวิชาของคุณซึ่งในส่วนนี้ คุณสามารถดูเบื้องต้นของการส่งงานของนักเรียนของคุณได้ว่ามีจำนวนนักเรียนที่ทำงานส่งแล้ว หรือยังไม่ได้ส่งกี่คน

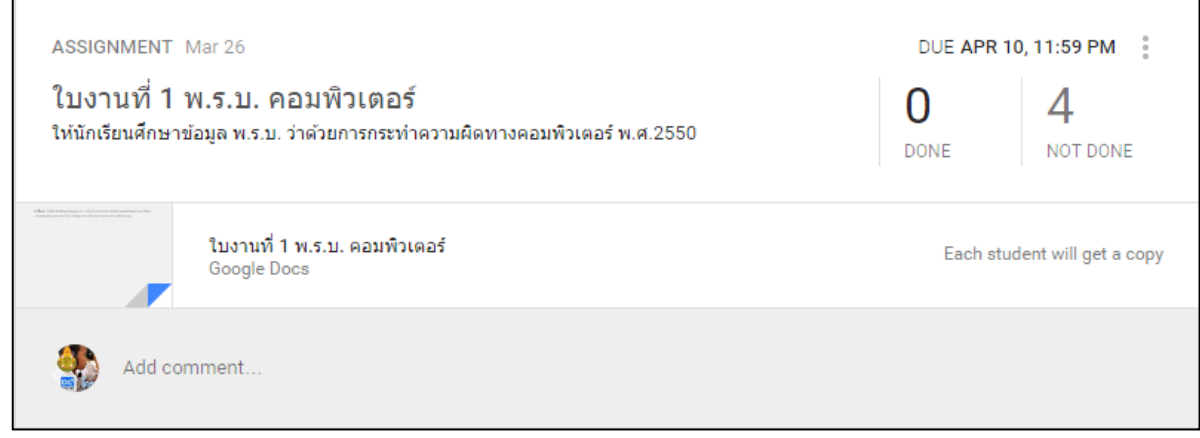

12) ถ้าคุณต้องการแก้ไขเอกสารการบ้าน เนื่องจากพิมพ์ข้อความอธิบายผิด หรือ แนบไฟล์เอกสารผิด หรือคุณต้องการลบออกคุณสามารถทำได้ โดยการคลิกที่แท็บ INSTRUCTIONS หรือกลับไปที่หน้าหลักของ

ห้องเรียนจากนั้นทำการคลิกเลือก 🍍 จะปรากฏเมนูให้เลือก 2 เมนู คือ Edit (แก้ไข) และ Delete (ลบ)

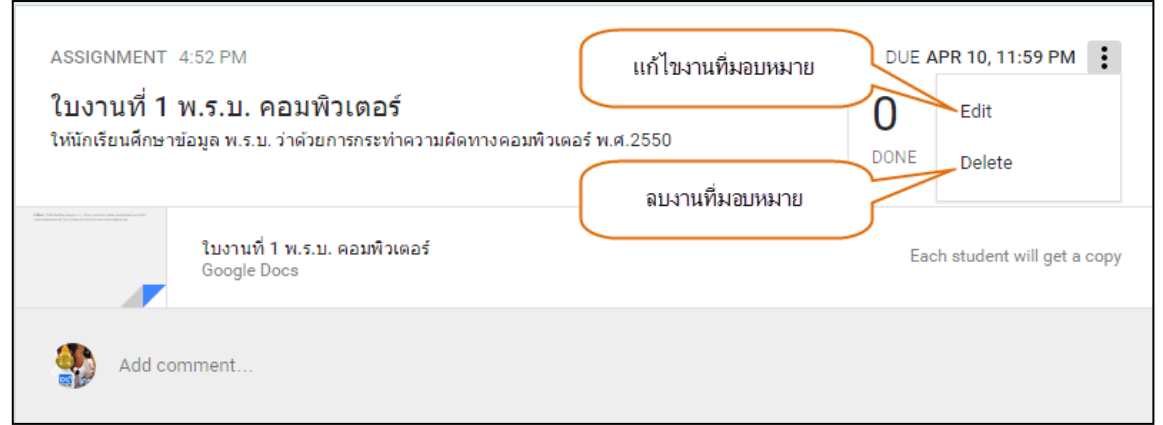

13) ถ้าคุณต้องการแก้ไข ให้เลือก Edit (แก้ไข) จากนั้นจะปรากฏกล่องข้อความขึ้นมา ซึ่งคุณสามารถ แก้ไขข้อมูล หรือแก้ไขเอกสารไฟล์ที่แนบได้ เมื่อทำการแก้ไขเสร็จเรียบร้อยแล้ว ทำการคลิกที่ปุ่ม SAVE (บันทึก)

| ใบงานที่ 1 พ.  | .บ. คอมพิวเตอร์                                              |                                 |
|----------------|--------------------------------------------------------------|---------------------------------|
| ให้นักเรียนศึก | ะาข้อมูล พ.ร.บ. ว่าด้วยการกระทำความผิดทางคอมพิวเตอร์ พ.ศ.255 | 0                               |
| Due Apr 1      | 0, 2015 11:59 PM X                                           | หลักจากแก้ไขเสร็จ คลิกปุ่ม SAVE |
|                | ใบงานที่ 1 พ.ร.บ. คอมพิวเตอร์<br>Google Docs                 | Each stud will get a copy       |
| Û 🛆            | D co                                                         | CANCEL SAVE                     |

14) แต่ถ้าคุณต้องการลบออก เนื่องจากต้องการสร้างใหม่หรือไม่ต้องการใช้เอกสารการบ้านนี้แล้ว คุณ สามารถทำได้โดยการเลือก ลบ (Delete) เอกสารการบ้านที่คุณสร้างไว้จะถูกลบออกทันที

## 1.3 การตรวจงานของนักเรียน

 จากหน้าหลักของห้องเรียนวิชาของคุณ สามารถเห็นจำนวนนักเรียนกี่คนที่ทำงานส่งแล้ว หรือ ยังไม่ได้ส่งดังตัวอย่าง ซึ่งในตัวอย่างนี้ มีนักเรียนทั้งหมด 4 คน ทำส่งแล้ว 1 คน ยังไม่ส่ง 3 คน

| ASSIGNMENT                             | Mar 26                                                                  |                    | DUE APR      | 10, 11:59 PM        |
|----------------------------------------|-------------------------------------------------------------------------|--------------------|--------------|---------------------|
| ใบงานที่ 1<br>ให้นักเรียนศึกษา         | พ <b>.ร.บ. คอมพิวเตอร์</b><br>ข้อมูล พ.ร.บ. ว่าด้วยการกระทำความผิดทางคอ | มพิวเตอร์ พ.ศ.2550 | 1<br>DONE    | 3<br>NO DONE        |
| New Scholars and Scholars and Scholars | ใบงานที่ 1 พ.ร.บ. คอมพิวเตอร์<br>Google Docs                            | นักเรียนที่ส่งงาน  | แล้ว นักเรีย | เที่ยังไม่ได้ส่งงาน |
| Add co                                 | mment                                                                   |                    |              |                     |

 ถ้าคุณต้องการดูรายละเอียดการส่งงานของนักเรียนแต่ละคน ว่ามีใครบ้างที่ส่งแล้ว หรือยังไม่ส่ง คุณสามารถคลิกที่ DONE (เสร็จสิ้น) จากนั้นจะปรากฏหน้าหลักของ STUDENT WORK จากนั้นคลิก CLEAR (ล้าง) เพื่อดูรายละเอียดของนักเรียน พร้อมสถานะของการส่งงาน

| ใบงานที่ <b>1</b> | พ.ร.บ. คอมพิวเตส               | วร์                              |              |          | D            | JE APR 10, | 11:59 PM |
|-------------------|--------------------------------|----------------------------------|--------------|----------|--------------|------------|----------|
| RETURN            | EMAIL                          | Folder                           | ➡ DOWNLOAD ▼ | คลิก CLE | EAR เพื่อดูง | านทั้งหมด  |          |
| Showing           | g assignments that are         | <b>done</b> or <b>returned</b> . |              |          |              | CLE        | AR       |
|                   | Students 👻                     | Status                           | 3            | Grade    | Points       | 100        | Ŧ        |
|                   | dlthailand Obec<br>Send a note | DONE                             |              | No grade |              |            |          |
|                   |                                |                                  |              |          |              |            |          |

3) ผลลัพธ์ที่ได้หลังจาก คลิก CLEAR (ล้าง) แล้วจะปรากฏรายละเอียดของนักเรียน พร้อมสถานะของการ

| ใบงานที่ ′ | 1 พ.ร.บ. คอมพิวเตอร์               |                         | DUE APR 10, 11:59 PM |  |
|------------|------------------------------------|-------------------------|----------------------|--|
| RETURN     | EMAIL                              | FOLDER 💆 DOWNLOAD 🗸     |                      |  |
|            | Students 👻                         | Status สี่งงานแล้ว      | Grade Points 100 -   |  |
|            | dlthailand Obec<br>Send a note     | DONE                    | No grade             |  |
|            | DLThailand Student<br>Send a note  | NOT DONE ยังไม่ได้ส่งงา | No grade             |  |
|            | dlthailand_std Obec<br>Send a note | NOT DONE                | No grade             |  |
|            | dlthailand_std Obec<br>Send a note | NOT DONE                | No grade             |  |

4) ครูผู้สอนสามารถคลิกที่ชื่อของนักเรียนแต่ละคนที่ทำงานส่งมาแล้ว เพื่อทำการตรวจงานการบ้าน

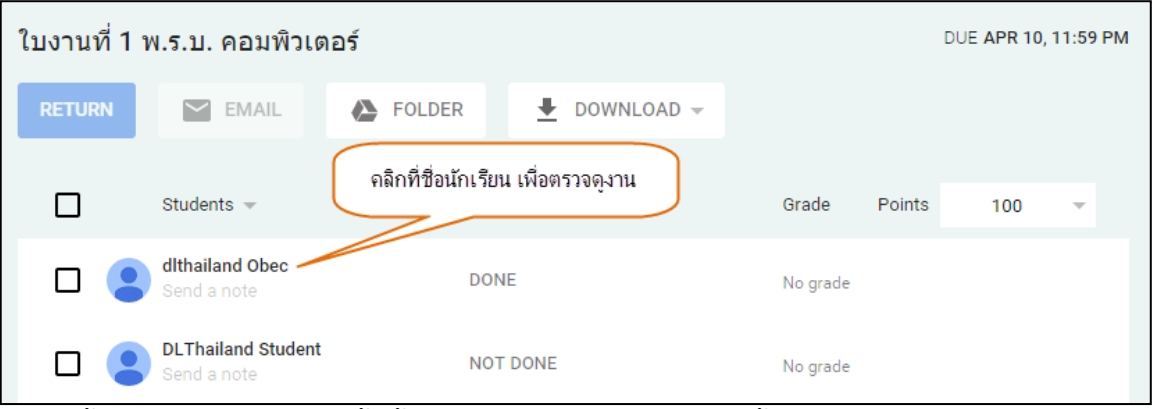

5) ตั้งค่าคะแนนเต็มของงานชิ้นนี้ โดยกรอกคะแนน ตัวอย่างในที่นี้ให้ 10 คะแนน แล้วคลิกปุ่ม UPDATE

| ใบงานที่ ′ | 1 พ.ร.บ. คอมพิวเต                 | อร์    |              |              | DUE APR 10, 11:59 PM |
|------------|-----------------------------------|--------|--------------|--------------|----------------------|
| RETURN     | Memail                            | FOLDER | ➡ DOWNLOAD - | กำหนดคะแ     | แนนของงานขึ้นนี้     |
|            | Students 👻                        | Stat   | tus          | Grade Points | 10/                  |
|            | Send a note                       | DOM    | NE           | No grade     | 1                    |
|            | DLThailand Student<br>Send a note | NOT    | T DONE       | No grade     | 50                   |

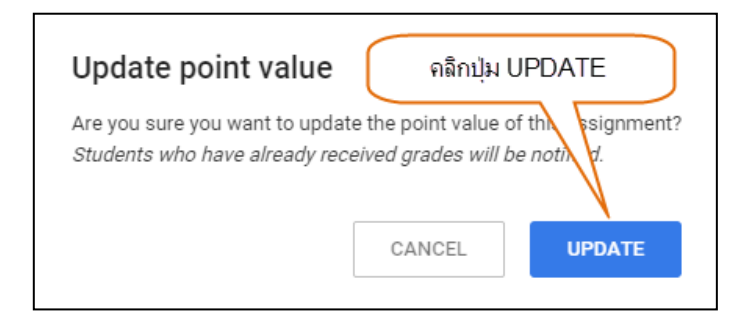

6) กรอกคะแนนงานชิ้นนี้ของนักเรียนตัวอย่างในที่นี้ให้ 7 คะแนน แล้วคลิกปุ่ม RETURN (ส่งคืน)

| ใบงานที่ 1 พ | .ร.บ. คอมพิวเต          | าอร์                      |                                          |                   |        | DUE APR 10, | 11:59 PI | м |
|--------------|-------------------------|---------------------------|------------------------------------------|-------------------|--------|-------------|----------|---|
| RETURN       | MAIL                    | Folder                    | ➡ DOWNLOAD -                             |                   |        |             |          |   |
| 2. คลิกปุ่ม  |                         | Stat                      | ius                                      | Grade             | Points | 10          | •        |   |
| 🗹 🙎 d        | Ithailand Obec          | DON<br>See                | IE Mar 27, 9:28 AM<br>submission history | 7/10<br>Not retur | med    |             |          |   |
| ≡ คัดลอกจาก  | า ใบงานที่ 1 พ.ร.บ. คอม | มพิวเตอร์ - dlthailand Ol | bec                                      |                   |        |             |          |   |
| Add pri      | ivate comment           |                           | 1. กรอกคะ                                | แนนที่ได้         |        |             |          |   |

7) การให้คำติชมหรือแสดงความคิดเห็นถ้าต้องการให้คำติชม หรือ แสดงความคิดเห็นเกี่ยวกับชิ้นงาน ครูผู้สอนสามารถใส่ความคิดเห็นในชิ้นงานที่ทำการตรวจได้โดยการพิมพ์ข้อความลงไปในช่อง Add a comment (เพิ่มความคิดเห็นส่วนตัว) จากนั้นคลิกปุ่ม POST (โพสต์) ตัวอย่างในที่นี้ แสดงความคิดเห็นเกี่ยวกับ ชิ้นงานนี้ คือ ตอบคำถามไม่ครบถ้วน

| dlthailand Obec                                                                                                    | DONE Mar 27, 9:28 AM<br>See submission history                                 | 7/10<br>Not returned                                                  |
|----------------------------------------------------------------------------------------------------|--------------------------------------------------------------------------------|-----------------------------------------------------------------------|
| <ul> <li>คัดลอกจาก ใบงานที่ 1 พ.ร.บ. คอมพิวเตอร์</li> <li>ดอบคำถามใม่ครบถัวน</li> </ul>                            | - dlthailand Obec<br>1. กรอกความคิดเห็น                                        | 2. คลิกปุ่ม POST<br>CANCEL POST                                       |
| 8) เมื่อคลิกปุ่ม POST (โพสต์)                                                                                      | จะปรากฏข้อความที่ครูผู้สอนแส<br>DONE Mar 27, 9:28 AM<br>See submission history | iดงความคิดเห็นเกี่ยวกับชิ้นงานนั้น<br>7/10<br><sub>Not returned</sub> |
| <ul> <li>คัดลอกจาก ใบงานที่ 1 พ.ร.บ. คอมพั</li> <li>DLThailand Obec 1:26 PM</li> <li>ตอบคำถามไม่ครบถ้วน</li> </ul> | วเตอร์ - dithailand Obec<br>ดวามดิดเห็นที่โพสต์กลับไปยังนัก                    | เรียน                                                                 |

9) ถ้าต้องการแก้ไขหรือลบความคิดเห็นที่แสดงต่อชิ้นงานนั้น สามารถทำได้โดยการคลิกที่ เลือกEdit (แก้ไข) หรือ Delete(ลบ)

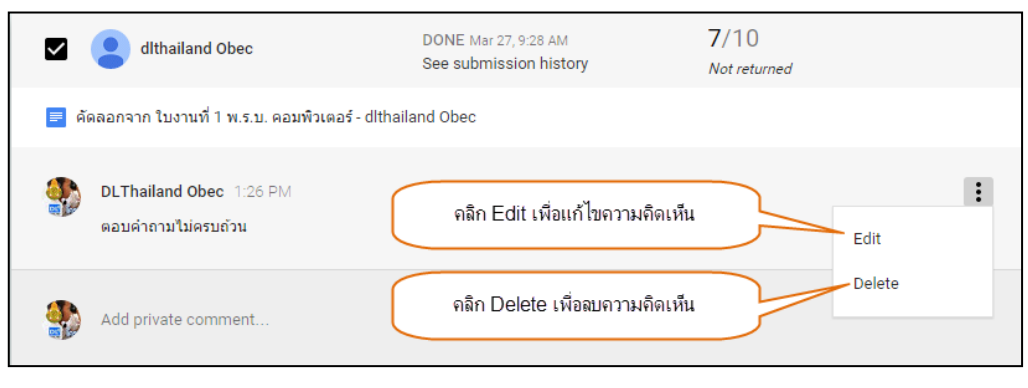

# 2. การจัดการห้องเรียนออนไลน์ในฐานะนักเรียน

ในเรื่องก่อนหน้านี้ คุณได้สร้างเอกสารการบ้านสำหรับนักเรียนของห้องเรียนคุณ และคุณได้สร้างตัวอย่าง การเขียนเอกสารการบ้าน ต่อไปนี้จะเป็นดูในมุมมองของนักเรียน

1) เลือกเข้าสู่ระบบในฐานะ STUDENT (นักเรียน)

| You are signed in as:                                                                               | Get started using Classroom. |
|----------------------------------------------------------------------------------------------------|------------------------------|
| dlthailand Obec<br>dlthailand_std1@suratham                                                         | I am a<br>STUDENT TEACHER    |
| If you have one, please make sure you are logged in with your Google<br>Apps for Education account. | เลือกสถานะ STUDENT           |

 ในกรณีนี้ นักเรียนถูกครูผู้สอน ส่งคำเชิญให้ลงทะเบียนเข้าร่วมชั้นเรียน เมื่อคุณเข้าสู่ระบบ (ในฐานะ นักเรียน) หน้าหลักของคุณ จะพบห้องเรียน ง31102 การงานพื้นฐาน2 ม.4/8 จากนั้นทำการคลิกที่ปุ่ม JOIN (เข้า ร่วม) เพื่อเข้าร่วมชั้นเรียน

|                      | O O TO O TO O     |  |
|----------------------|-------------------|--|
| <b> 331</b><br>ມ.4/8 | 02 การงานพื้นฐาน2 |  |
| DLTha                | and Obec          |  |
|                      |                   |  |
|                      |                   |  |

 ในกรณีที่ครูผู้สอน ไม่ได้ส่งคำเชิญให้ลงทะเบียนเข้าร่วมชั้นเรียน นักเรียนสามารถเข้าร่วมชั้นเรียนได้ โดยการคลิกที่ + จะปรากฏหน้าต่างให้ใส่รหัสห้องเรียนตัวอย่างในที่นี้ กรอกรหัสห้องเรียน 94xogy จากนั้นคลิกปุ่ม JOIN (เข้าร่วม)

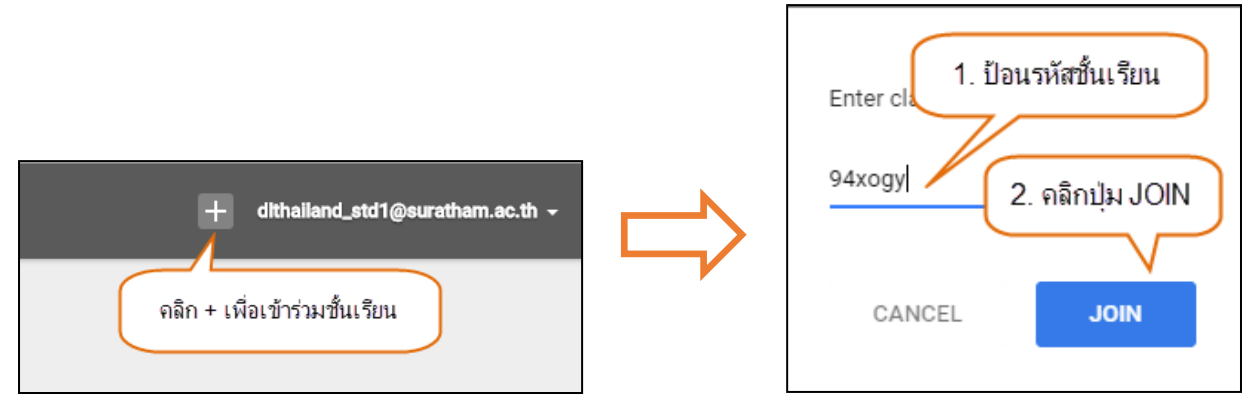

4) จะปรากฏหน้าหลักของห้องเรียน ง31102 การงานพื้นฐาน2 ม.4/8 ขึ้นมา

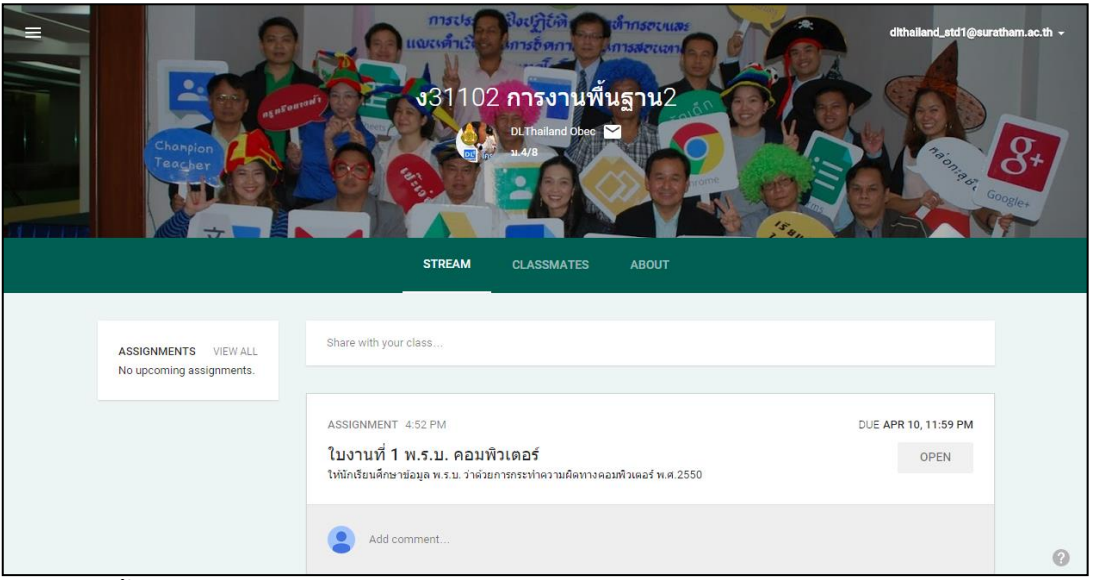

5) จากนั้นคลิกที่ OPEN (เปิด) เพื่อเปิดดูรายละเอียดของการบ้าน และทำเอกสารการบ้านส่งครูผู้สอน

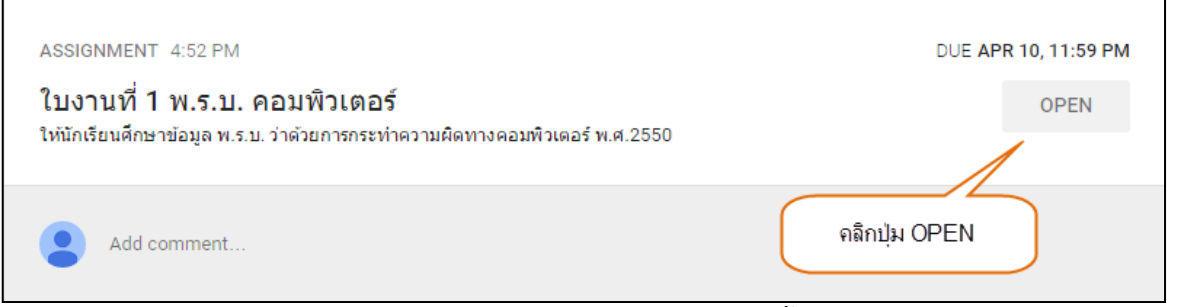

6) จะปรากฏหน้ารายละเอียดของเอกสารการบ้านของฉันซึ่งในที่นี้ ครูผู้สอนได้ทำการแนบไฟล์เอกสารใบ งานมาให้ เพื่อใช้เป็นตัวอย่าง และกำหนดแนวทางในการตอบคำถาม

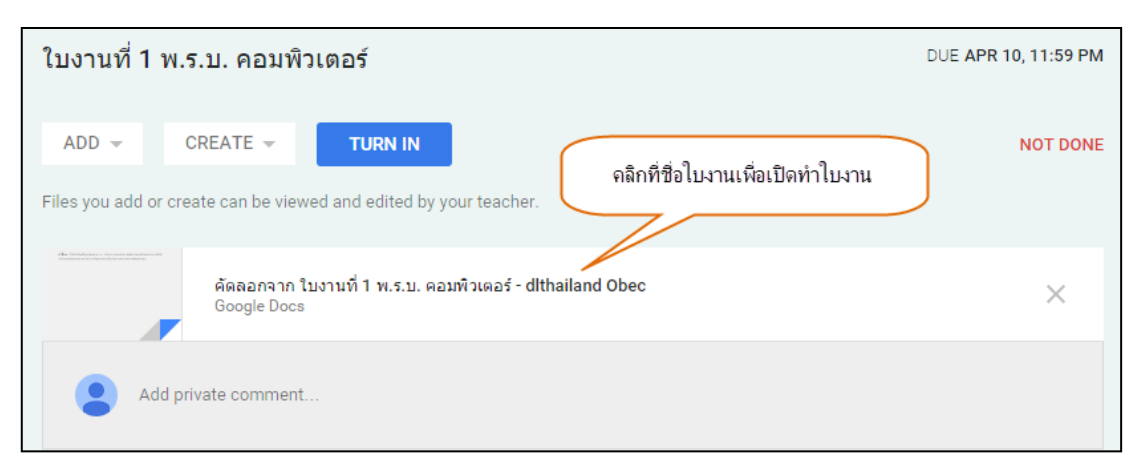

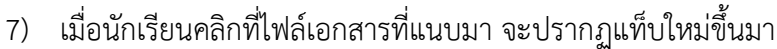

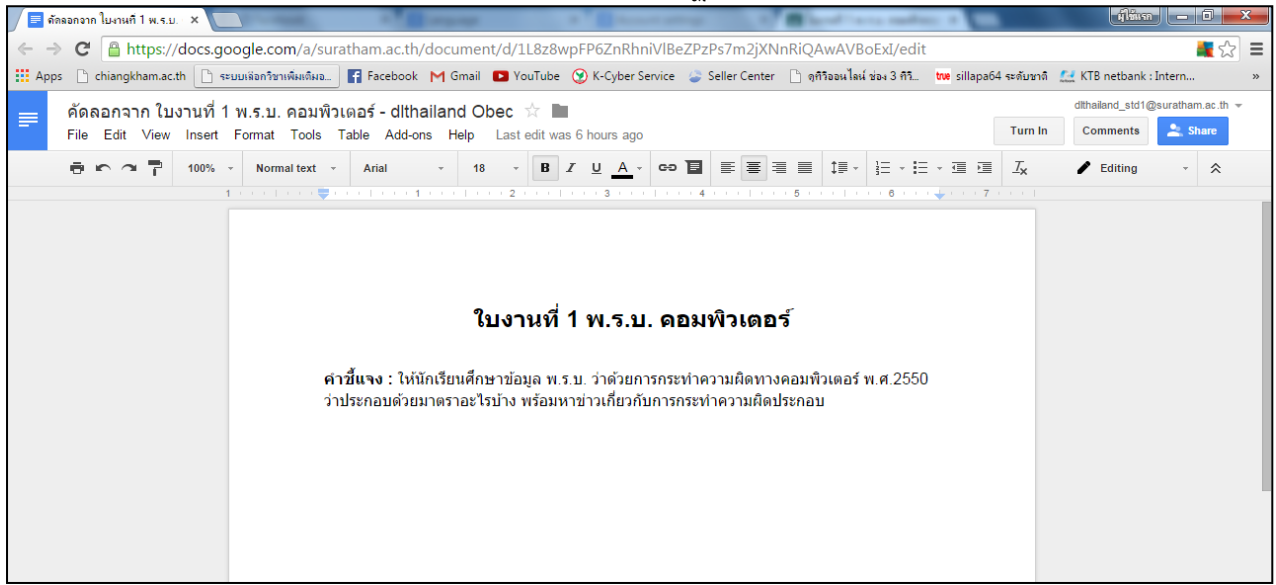

8) จากนั้นทำการแก้ไข เพิ่มเติมข้อมูลในเอกสารการบ้าน เอกสารใน Google Docs จะทำการบันทึกให้ เองอัตโนมัติ ถ้าทำการบ้านเสร็จแล้ว คลิกที่ปุ่ม Turn In (ส่ง) เพื่อส่งการบ้านคืนให้ครูผู้สอน สามารถปิดหน้าต่าง การบ้านนี้ออกไปได้เลย

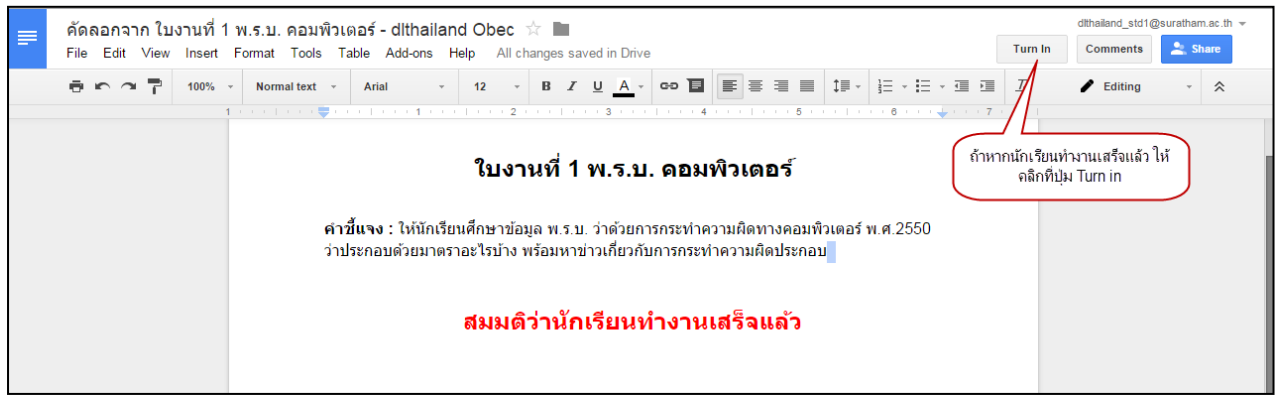

9) นักเรียนสามารถส่งการบ้านคืนได้อีกแบบหนึ่งคือ กลับมาที่หน้า YOUR WORK (งานของคุณ) แล้ว คลิก TURN IN (ส่ง)

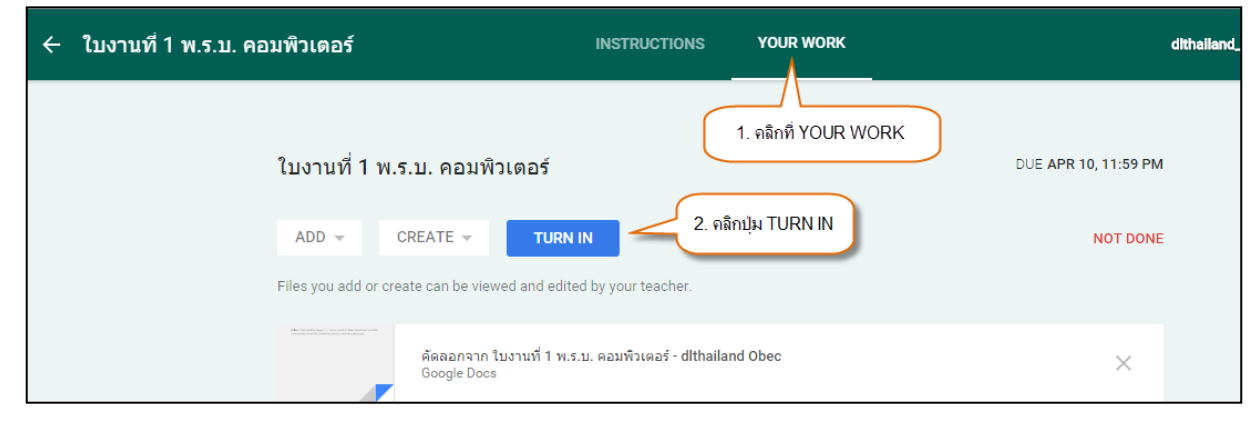

10) นักเรียนสามารถเพิ่มในส่วนความเห็นส่วนตัวเพื่อส่งให้คุณครูได้ แล้วคลิกปุ่ม TURN IN (ส่ง)

| Turn in your work?                                          |                                                               |  |  |
|-------------------------------------------------------------|---------------------------------------------------------------|--|--|
| 1 attachment will be submitted for "ใบงาน                   | เที่ 1 พ.ร.บ. คอมพิวเตอร์".                                   |  |  |
| ≡ ดัดลอกจาก ใบงานที่ 1 พ.ร.บ. คอมพิวเตอร์ - dlthailand Obec |                                                               |  |  |
| หบูส่งงานแล้วนะคะ ให้คะแนนเยอะๆ นะคะ 🦊                      | 1. นักเรียนสามารถเพิ่มความคิดเห็นลงไปได้<br>(ใส่หรือไม่ก็ได้) |  |  |
| 2. คลิกปุ่ม TURN IN TURN IN                                 |                                                               |  |  |

11) กรณีที่ต้องการทำการยกเลิกการส่งเอกสารนักเรียนสามารถยกเลิกการส่งได้ โดยการคลิกที่ปุ่ม UNSUBMIT (ยกเลิกการส่ง)

| ใบงานที่ 1 ท                                                                                                    | .ร.บ. คอมพิวเตอร์                                                        | DUE APR 10, 11:59 PM           |
|----------------------------------------------------------------------------------------------------|--------------------------------------------------------------------------|--------------------------------|
| UNSUBMIT                                                                                                    | ดลิกปุ่ม UNSUBMIT เพื่อยกเลิกการส่ง                                      | <b>DONE</b><br>Mar 27, 9:28 AM |
| de anterior en el conservation en el conservation en el conservation en el conservation en el conservation el conservation el cons | คัดลอกจาก ใบงานที่ 1 พ.ร.บ. คอมพิวเตอร์ - dithailand Obec<br>Google Docs |                                |

12) จะปรากฏกล่องข้อความแจ้งเตือนการยกเลิกการส่งไฟล์เอกสาร ว่าไฟล์เอกสารที่จะทำการยกเลิกการ ส่งนั้น มีจำนวนทั้งหมดกี่ไฟล์ อะไรบ้างจากนั้นคลิกที่ปุ่ม UNSUBMIT (ยกเลิกการส่ง) อีกครั้ง

| Unsubmit?                                                                         |
|-----------------------------------------------------------------------------------|
| Unsubmit to add or change attachments. Don't forget to resubmit once you're done. |
| Add a private note to your teacher คลิกปุ่ม UNSUBMIT                              |
| CANCEL UNSUBMIT                                                                   |

13) เมื่อกลับมาที่หน้าหลักของห้องเรียนของรายวิชา นักเรียนจะเห็นสถานะของงานที่ได้รับมอบหมาย ว่าได้มีการทำส่งเรียบร้อยแล้ว

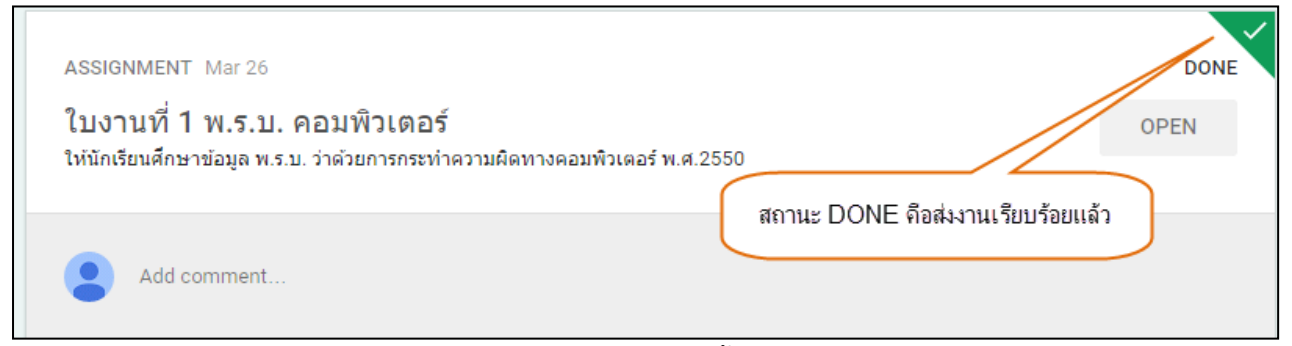

14) ในกรณีที่ต้องการดูงานที่ได้รับมอบหมาย/การบ้านทั้งหมด สามารถเข้าไปดู โดยการคลิกที่ VIEW ALL (ดูทั้งหมด)

|                          | STREAM CLASSMATES ABOUT                                                                                      |
|--------------------------|----------------------------------------------------------------------------------------------------|
|                          | คลิกที่ VIEW ALL เพื่อดูงานที่ครูสั่งไว้ทั้งหมด                                                              |
| ASSIGNMENTS VIEW ALL     | Share with your class                                                                                        |
| No upcoming assignments. |                                                                                                    |
|                          | ASSIGNMENT Mar 26                                                                                            |
|                          | ใบงานที่ 1 พ.ร.บ. คอมพิวเตอร์<br>ให้นักเรียนศึกษาข้อมูล พ.ร.บ. ว่าด้วยการกระทำความผิดทางคอมพิวเตอร์ พ.ศ.2550 |

15) จะปรากฏหน้าต่างแสดงรายละเอียดของรายการงานที่ได้รับมอบหมาย/การบ้านทั้งหมดที่ TO-DO (ยังไม่ได้ทำ) และที่ DONE (ทำเสร็จเรียบร้อยแล้ว) ตัวอย่างที่เห็นเป็นหน้าต่างแสดงรายละเอียดของรายการงานที่ ได้รับมอบหมาย/การบ้านทั้งหมด ที่ทำเสร็จเรียบร้อยแล้ว

| $\equiv$ Assignments | TO-DO DONE                                                        |      | dithailand_std1@suratham.ac.th 🚽 |
|----------------------|-------------------------------------------------------------------|------|----------------------------------|
|                      | ง <b>31102 การงานพื้นฐาน2</b><br>งานที่ยังไม่ได้ท่า<br>Due Apr 10 |      |                                  |
|                      | ใบงานที่ 1 พ.ร.บ. คอมพิวเตอร์<br>งงิ1102 การงานที่บฐาน2           | DONE |                                  |